## スマートフォン連携(おでかけナビサポート)

## ■ スマートフォン連携(おでかけナビサポート)とは

BLUETOOTH通信を利用して、スマートフォン専用のアプリケーション「おでかけナビ サポート ここいこ♪」(無料)から検索したスポットを、本機へ送信してルートを探索し ます。

●適合機種など、詳しくは、当社サイト(http://panasonic.jp/navi/)をご覧ください。

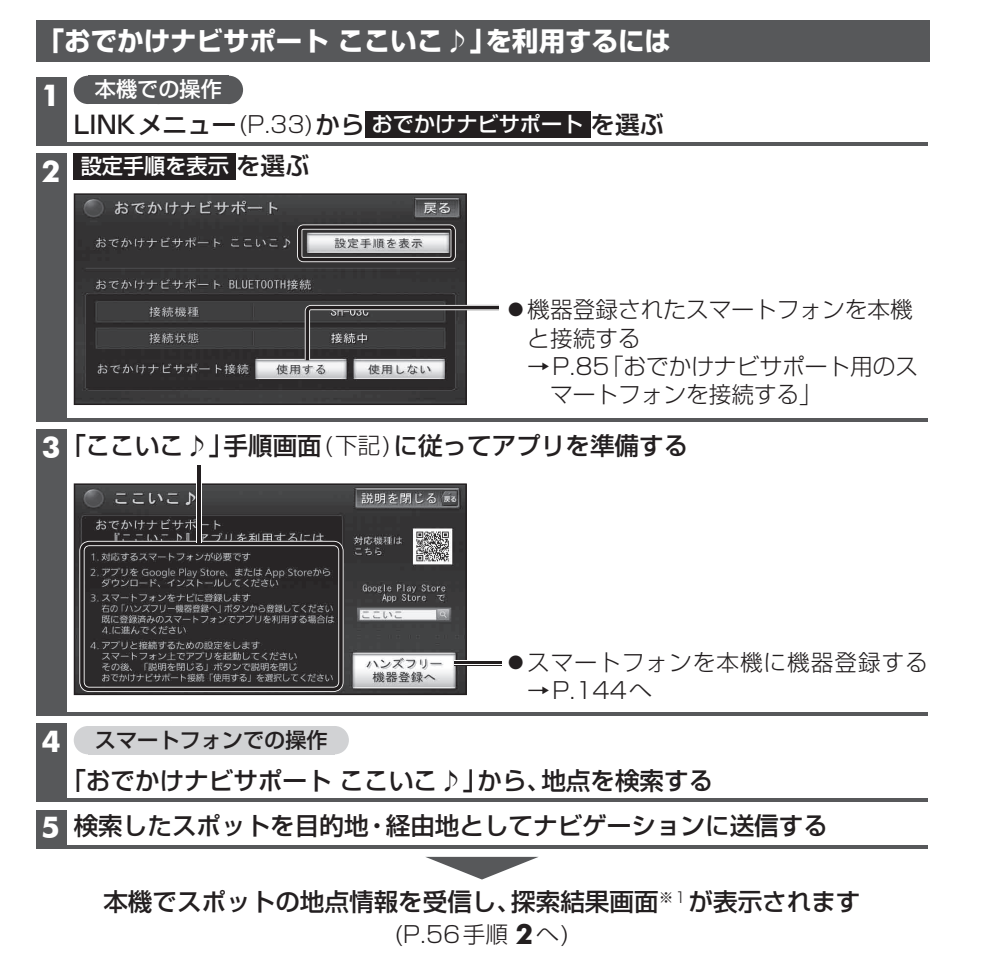

※1スマートフォン連携で探索した場合は、こののが表示されます。

## お知らせ

●アプリケーションのバージョンアップなどにより、操作方法が変更になる場合があります。

| おでかけナビサポート用の<br>スマートフォンを接続する                                                                                                    | スマートフォン連携のルート探索<br>について                                                                                                    |
|----------------------------------------------------------------------------------------------------|----------------------------------------------------------------------------------------------------|
| <ul> <li>準備</li> <li>おでかけナビサポート用に接続したいスマートフォンを、ハンズフリー用の携帯電話、またはBLUETOOTH Audio機器として本機に登録し、接続してください。(P.131、144)</li> <li>専用アプリ「おでかけナビサポート ここいこ♪」(無料)をインストールして、起動してください。(P.84)</li> <li>iPhoneでおでかけナビサポートをご利用される場合は、iPodまたはiPhoneをiPod中継ケーブルに接続しないでください。接続すると、iPhoneでおでかけナビサポートがご利用できません。</li> <li>LINKメニュー(P.33)からおでかけナビサポートを選ぶ</li> </ul> | <ul> <li>現在地がルートの出発点になります。</li> <li>探索条件(P.73)「おまかせ」でルートを探索します。</li> <li>すでに通過した経由地がある場合、通過した経由地を解除してルートを探索します。</li> <li>本機で通過道路(P.68)、入口/出口IC指定(P.66)を設定している場合、設定を解除してルートを探索します。</li> <li>実際とは異なる道路種別で表示される場合があります。</li> <li>スマートフォンから受信した地点は、本機の目的地履歴(P.62)に保存されます。</li> <li>登録ポイント(P.80)には保存されません。</li> </ul> |
| 2 「おでかけナビサポート接続」の<br>使用する。を選ぶ<br>●本機とスマートフォンが接続されます。                                                                                                    |                                                                                                    |
| おでかけナビサポートの接続を<br>解除する                                                                                                    |                                                                                                    |
| <ol> <li>LINKメニュー(P.33)から<br/>おでかけナビサポートを選ぶ</li> <li>「おでかけナビサポート接続」の<br/>使用しないを選ぶ<br/>● 性信が解除されます</li> </ol>                                                                                                    |                                                                                                    |
| ● 技術がが時际にもは、タ。                                                                                                    |                                                                                                    |

## お知らせ

●ハンズフリー用の携帯電話やBLUETOOTH Audio機器として、複数のスマートフォン を登録している場合でも、おでかけナビサ ポート用のスマートフォンとして本機と 接続できるのは1台だけです。(2台以上を 同時に接続できません)